**IL PORTALE DEI CODICI** 

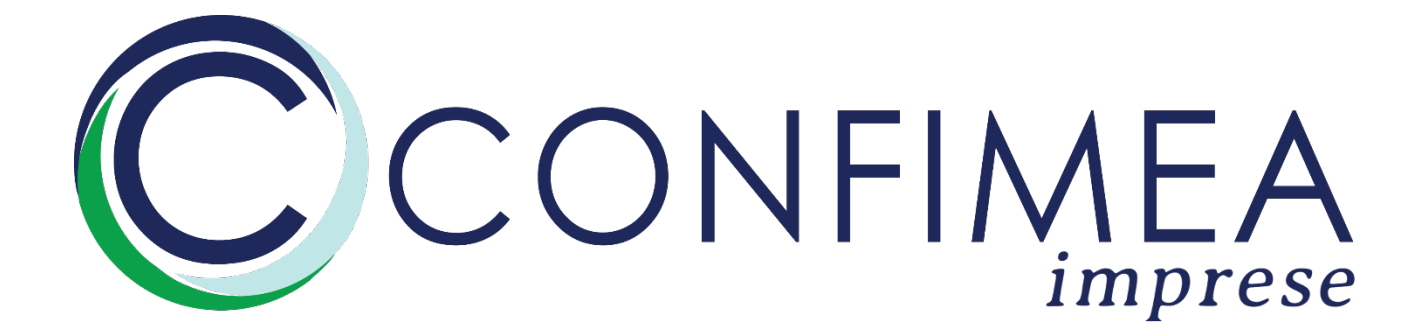

## 1. Accesso

Per collegarvi al portale occorre cercare nella barra url <u>portale.confimea.com</u> e inserite le credenziali di accesso.

| Inserisci nome utente e password per accedere Nome utente * Campo obbligatorio Password * Campo obbligatorio Accedi | Inserisci nome utente e password per accedere Nome utente * Campo obbligatorio Password * Campo obbligatorio Accedi | Inserisci nome utente e password per accedere Nome utente * Campo obbligatorio Password * Campo obbligatorio Accedi | Confimea                                      |   |
|----------------------------------------------------------------------------------------------------|----------------------------------------------------------------------------------------------------|----------------------------------------------------------------------------------------------------|-----------------------------------------------|---|
| Nome utente *<br>Campo obbligatorio<br>Password *<br>Campo obbligatorio<br>Accedi                                   | Nome utente *<br>Campo obbligatorio<br>Password *  Campo obbligatorio Accedi                                        | Nome utente *<br>Campo obbligatorio<br>Password *  Campo obbligatorio Accedi                                        | Inserisci nome utente e password per accedere |   |
| Campo obbligatorio Password * Campo obbligatorio Accedi                                                             | Campo obbligatorio Password * Campo obbligatorio Accedi                                                             | Campo obbligatorio Password * Campo obbligatorio Accedi                                                             | Nome utente *                                 |   |
| Password * Campo obbligatorio Accedi                                                                                | Password *  Campo obbligatorio Accedi                                                                               | Password *  Campo obbligatorio Accedi                                                                               | Campo obbligatorio                            |   |
| Campo obbligatorio<br>Accedi                                                                                        | Campo obbligatorio<br>Accedi                                                                                        | Campo obbligatorio<br>Accedi                                                                                        | Password *                                    | ø |
| Accedi                                                                                                    | Accedi                                                                                                    | Accedi                                                                                                    | Campo obbligatorio                            |   |
|                                                                                                    |                                                                                                    |                                                                                                    | Accedi                                        |   |

#### 2. Dashboard

Al primo accesso troverete la vostra Dashboard.

La Dashboard è il vostro pannello di monitoraggio dove potrete verificare le aziende versanti, i dipendenti e i pagamenti ricevuti ed effettuati.

Per visualizzare il menù, occorre cliccare sulle 3 linee in alto a sinistra.

| ≡                         |                          | θ |
|---------------------------|--------------------------|---|
| 🚦 Dashboard di riej       | pilogo                   |   |
| 78 Totale Aziende. Totale | e Dipendenti: 474.       | ^ |
| 78                        | Aziende Valide           |   |
| 0                         | Aziende riscontrate INPS |   |
| 10                        | Aziende da rettificare   |   |
| 2 Referenti.              |                          |   |

Troverete un dettaglio dei riquadri della Dashboard

• Totale aziende

| 78 Totale Aziende. Totale Dipendenti: 474. |
|--------------------------------------------|
|--------------------------------------------|

Di base è possibile visualizzare immediatamente il numero di aziende caricate e il totale dei dipendenti.

Espandendo la banda con un click, è possibile vedere in dettaglio le aziende che avete caricato nel portale.

| 78 Totale Aziende. | Totale Dipendenti: | 474. |                                            |
|--------------------|--------------------|------|--------------------------------------------|
| 78<br>0            |                    |      | Aziende Valide<br>Aziende riscontrate INPS |
| 10                 |                    |      | Aziende da rettificare                     |

Le "Aziende valide" sono il totale delle aziende correttamente importate tramite Simplex.

Le "Aziende da rettificare" rappresentano quelle aziende che, in fase di importazione, avevano dei dati incompleti o incorretti e quindi che dovranno essere modificati.

Le "Aziende riscontrate INPS" sono le aziende che, una volta proceduto a caricare le elaborazioni ricevute dall'INPS nel portale, trovano riscontro e risultano pertanto effettivamente versanti.

• Referenti

2 Referenti.

Mostra il numero di referenti a voi subordinati censiti nel sistema.

# **3.** Creazione Referente

È possibile creare un nuovo referente posizionandosi all'interno della sezione **Referenti**, e selezionando il tasto "Aggiungi"

| =                            |                              |                                            | θ             |
|------------------------------|------------------------------|--------------------------------------------|---------------|
| 🖪 Referenti                  |                              |                                            |               |
| Filtra                       |                              |                                            | ~             |
| Nome                         | Nome utente                  | Ruolo                                      |               |
| Referente Nazionale 1        | referente_nazionale_1        | Referente                                  |               |
| Referente provinciale Rimini | referente_provinciale_rimini | Referente                                  |               |
|                              |                              | Elementi per pagina: 10 💌 1 - 2 di 2   < < | $\rightarrow$ |

Apparirà la schermata per l'inserimento dei dati del Referente.

Occorre compilare i dati importanti al fine della creazione del profilo:

| Nome<br>Referente Nazionale1      | referente_n | azionale_1          | Telefono    |   |
|-----------------------------------|-------------|---------------------|-------------|---|
| Recapito                          |             |                     |             | ~ |
| IBAN                              | Intestazion | e IBAN              | Riferimento |   |
| Sede di riferimento *<br>Confimea | ×           | Percentuale *<br>20 |             | 9 |
| Note                              |             |                     |             |   |
|                                   |             |                     |             | / |

Nome Nome utente Nome associazione Nome che sarà utilizzato per accedere al Portale

| Telefono<br>Recapito<br>IBAN  | Numero di telefono del referente<br>Indirizzo, Regione, Provincia, Comune, Cap<br>Codice IBAN su cui verranno effettuati i<br>Ristorni |
|-------------------------------|----------------------------------------------------------------------------------------------------|
| Intestazione IBAN             | Intestatario dell'IBAN                                                                                                    |
| Riferimento                   | Referente da contattare per portale dei<br>Codici                                                                                      |
| Percentuale                   | percentuale spettante al Referente (su<br>accordo)                                                                                     |
| Note                          | eventuali dati da ricordare (visibile solo a voi)                                                                                      |
| Password<br>Conferma password | password di accesso<br>ripetere password di accesso per conferma                                                                       |

Una volta completata la compilazione, sarà sufficiente premere il tasto Salva in basso. Per annullare le modifiche ed uscire senza salvare, premere Annulla.

### **4. Importazione Simplex**

Nella sezione Aziende è possibile importare file contenenti dati delle aziende, chiamati Simplex.

| ≡              |              | CON          | FIMEA                   |                |                  |                           | θ          |
|----------------|--------------|--------------|-------------------------|----------------|------------------|---------------------------|------------|
| 🗈 Aziende      |              |              |                         |                |                  |                           | 00         |
| Filtra         |              |              |                         |                |                  | -                         | ~          |
| Matricola INPS | Nome azienda | Responsabile | Codice fiscale          | Da rettificare | Riscontrata INPS | Orfana Ripartito Mancante | <b>=</b> + |
|                |              |              |                         |                |                  |                           | :          |
|                |              |              |                         |                |                  |                           | :          |
|                |              |              | C. 1                    |                |                  |                           | :          |
|                | NW TELEPONI  |              | CONTRACTOR OF THE OWNER |                |                  |                           | :          |
|                |              | TO DOWNER    |                         |                |                  |                           | :          |
|                |              |              | CHEMICAL STREET         |                |                  |                           | :          |

I file Simplex sono opportunamente preformattati in excel e devono essere importati nel portale. (vedi prossimo paragrafo)

Per caricare i Simplex nel portale occorre cliccare sulla nuvoletta verde in alto a destra della schermata, in alternativa è possibile caricare singolarmente ogni azienda cliccando sul tasto "Aggiungi".

|          | <u> </u>          | imprese                        |                                 |          |
|----------|-------------------|--------------------------------|---------------------------------|----------|
|          |                   |                                |                                 | 00       |
|          |                   |                                |                                 | ~        |
|          | Responsabile      | Codice fiscale                 | Da rettificare Riscontrata INPS | Orfana 🔤 |
|          | Rimini            | 1111111111                     |                                 | ŕ        |
| S.N.C.   | Rimini            | 250161                         | ×                               | 1        |
|          | Emilia R<br>Scegl | 990825<br>li file da importare | ~                               | 1        |
|          | Forlì-Ce          | 510378                         | ~                               | ŕ        |
| & C. SRL | Salva             | Annulla 670162                 | ×                               | × 1      |
|          |                   |                                |                                 |          |

## **5. ESEMPIO FILE SIMPLEX**

#### SIMPLEX - ASSISTENZA CONTRATTUALE W461

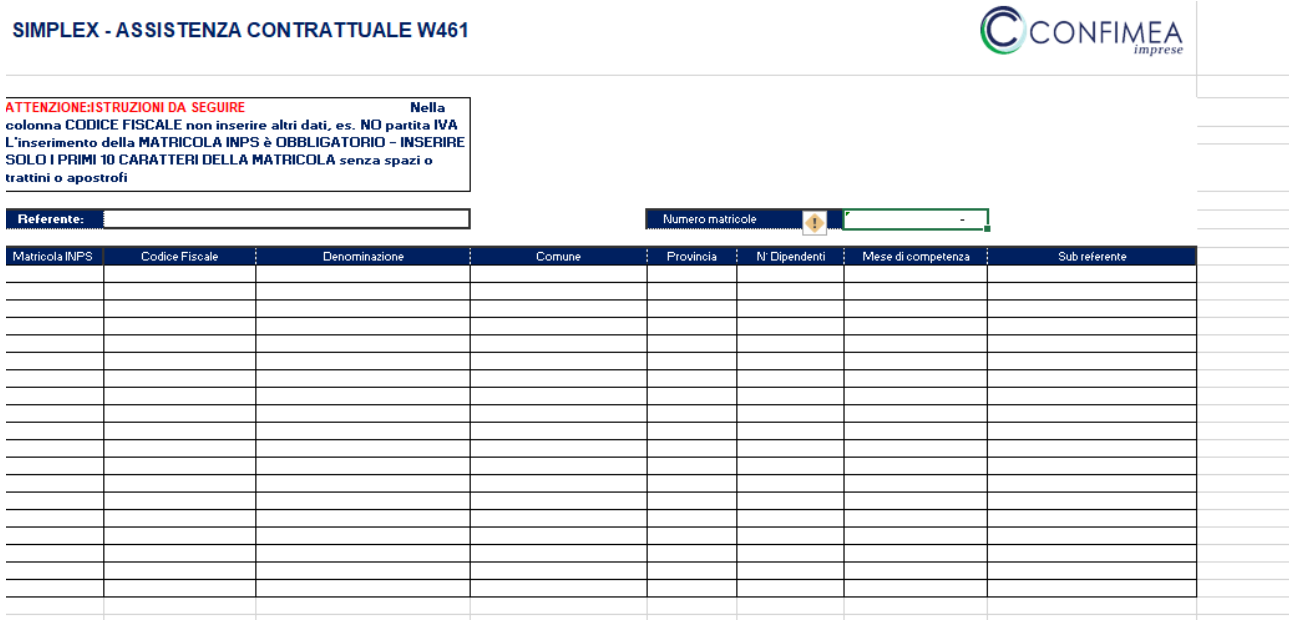

Nella compilazione del Simplex vi sono dei dati obbligatori, nello specifico: Matricola INPS - 10 numeri, no punteggiatura, no spazi, no

| lettere                                                                           |
|-----------------------------------------------------------------------------------|
| - 11 o 16 caratteri, no punteggiatura, no spazi                                   |
| - no punteggiatura, no spazi                                                      |
| - nome azienda                                                                    |
|                                                                                   |
|                                                                                   |
|                                                                                   |
|                                                                                   |
|                                                                                   |
| – Primo mese di versamento                                                        |
| <ul> <li>indicare nome (da piattaforma) di eventuale sub<br/>Referente</li> </ul> |
|                                                                                   |
| - Inserire "si" o "no"                                                            |
|                                                                                   |

## 6. Aziende

È possibile ricercare le diverse aziende tramite la ricerca per NOME, REFERENTE e verificare l'elenco delle aziende DA RETTIFICARE, RISCONTRATE INPS o RIPARTITO MANCANTE.

È possibile correggere i dati delle aziende successivamente all'importazione dei simplex. Cliccando sui tre puntini verticali in fondo alla riga in corrispondenza dell'Azienda interessata sarà infatti possibile modificare i suoi dati.

| ≡              |              |                    | CON                                  | FIMEA          |          |                |                  |                           | θ |
|----------------|--------------|--------------------|--------------------------------------|----------------|----------|----------------|------------------|---------------------------|---|
| 🖿 Aziende      |              |                    |                                      |                |          |                |                  |                           | • |
| Filtra         |              |                    |                                      |                |          |                |                  |                           | ^ |
| Ricerca        |              | Da rettificare     | <ul> <li>Riscontrata INPS</li> </ul> |                | • Orfana |                | •                | Ripartito Mancante        | • |
| Referenti +    |              |                    |                                      |                |          |                |                  |                           |   |
| Filtra         |              |                    |                                      |                |          |                |                  |                           |   |
| Matricola INPS | Nome azienda |                    | Responsabile                         | Codice fiscale |          | Da rettificare | Riscontrata INPS | Orfana Ripartito Mancante |   |
|                |              | 66687 80056870.4 C |                                      | -              |          |                |                  |                           | - |
|                |              |                    |                                      |                | •        |                |                  | •                         | - |
| <i></i>        | _            |                    |                                      |                |          |                |                  |                           | ÷ |
| —              |              |                    |                                      |                |          |                |                  |                           | : |
|                |              |                    |                                      | -              | CON.     |                |                  |                           | : |

Comparirà la schermata di modifica. Analogamente in basso sono presenti i tasti Annulla e Salva.

#### 7. Pagamenti

Andare nel menù a sinistra nella sezione "Ripartito"

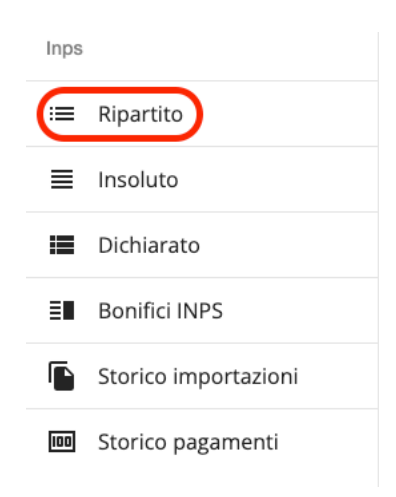

9a. Selezionare il nome del Referente verso il quale si vuole inviare il pagamento e cliccare su "Filtra".

| <b>Ripartito</b><br>Filtra |   |                        |                       |   |
|----------------------------|---|------------------------|-----------------------|---|
| Matricola                  |   | Periodo competenza 🖻   | Ragione sociale       |   |
| Responsabile               |   | Importo ricostruito da | Importo ricostruito a | € |
| Data di pagamento da       | Ē | Data di pagamento a 🖉  | ID transazione        |   |
| Pagato                     |   |                        |                       |   |
| Filtra                     |   |                        |                       |   |
|                            |   | Nessuna riga trovata   |                       |   |
|                            |   | Importa                |                       |   |

9b. Selezionare nelle spunte a sinistra i pagamenti da effettuare e cliccare su "Imposta pagamento".

| •        | Ragione sociale             | Matricola INPS | Responsabile                           | Periodo competenza | Importo quota | Importo sede | Data di versamento   | Data di pagamento | ID transazione |       |
|----------|-----------------------------|----------------|----------------------------------------|--------------------|---------------|--------------|----------------------|-------------------|----------------|-------|
|          | LUILT ACCL. SINCE           | 1001001011     | Countrone_nnonono                      | 06-2022            | 24,14 €       | 12,07 €      | 18-07-2022           |                   |                | 8     |
|          | CONVILUE                    |                |                                        | 06-2022            | 51,38 €       | 25,69 €      | 23-07-2022           |                   |                | 8     |
| ~        |                             |                |                                        | 06-2022            | 43,54 €       | 21,77 €      | 18-07-2022           |                   |                | 8     |
|          | MPACELERNA DATIONING DITILI |                |                                        | 06-2022            | 15,26 €       | 7,63 €       | 18-07-2022           |                   |                | 8     |
|          | CHARTO O CHIEARC            |                |                                        | 06-2022            | 32,82 €       | 16,41 €      | 18-07-2022           |                   |                | 8     |
|          |                             |                | ······································ | 06-2022            | 43,12 €       | 21,56 €      | 19-07-2022           |                   |                | 8     |
|          | Annaneus - e a summe        |                |                                        | 06-2022            | 153,62 €      | 76,81 €      | 18-07-2022           |                   |                | 8     |
| <b>V</b> |                             |                |                                        | 06-2022            | 16,34 €       | 8,17 €       | 18-07-2022           |                   |                | 8     |
|          |                             |                |                                        | 06-2022            | 13,34 €       | 6,67 €       | 18-07-2022           |                   |                | 8     |
|          |                             |                |                                        | 06-2022            | 6,90 €        | 3,45 €       | 18-07-2022           |                   |                | 8     |
|          |                             |                |                                        |                    | 400,46 €      | 200,23 €     |                      |                   |                |       |
|          |                             |                |                                        |                    |               |              | Elementi per pagina: | 1 - 10 di 2       | 10  < <        | > >1  |
|          |                             |                | Screen                                 | ashot              |               |              |                      |                   | Imposta pagar  | mento |

9c. Dopo l'aggiunta dell'ID transazione sarà possibile salvare il pagamento tramite l'apposito tasto.

| 160 | Imposta pagamento per un totale pari a <b>200.22999999999996 €</b> | 7,63 €  |
|-----|--------------------------------------------------------------------|---------|
| 160 | Data * 9/5/2023                                                    | 16,41 € |
| 160 | ID transazione *                                                   | 21,56 € |
| 160 | Parat Salua Chiudi                                                 | 76,81 € |
| 160 | Childi                                                             | 8,17 €  |

9d. Una volta salvato, l'id del pagamento sarà visualizzabile nell'apposita area "Storico pagamento", tramite il menù a sinistra.

| Inps |                      |
|------|----------------------|
| ≔    | Ripartito            |
| ■    | Insoluto             |
| ≡    | Dichiarato           |
| ≣∎   | Bonifici INPS        |
|      | Storico importazioni |
|      | Storico pagamenti    |

9e. Inserendo il filtro desiderato, è possibile visualizzare i relativi pagamenti effettuati.

| 🗉 Storico pagamenti | Seleziona utente                  |                              |           |           |                     |  |
|---------------------|-----------------------------------|------------------------------|-----------|-----------|---------------------|--|
| Filtra              | Filtra                            | Filtra                       |           |           |                     |  |
| Importa da          | Nome                              | Nome utente                  | Ruolo     |           | Data di pagamento a |  |
| Referente           | -<br>Referente provinciale Rimini | referente_provinciale_rimini | Referente | Seleziona |                     |  |
| Filtra              | Prova 1                           | prova                        | Referente | Seleziona |                     |  |
|                     |                                   |                              | Referente | Seleziona |                     |  |
|                     |                                   |                              | Referente | Seleziona |                     |  |
|                     | Company                           |                              | Referente | Seleziona |                     |  |
|                     |                                   |                              | Referente | Seleziona |                     |  |
|                     |                                   |                              |           | Chiudi    |                     |  |